## How to Create an Account on LearnPort for a new user

To register for courses and access NetTrekker, new users will need to create an account on LearnPort. Registration is **free** to educators and non-educators.

- 1) Go to http://learnport.org
- 2) Click on 'Login/Sign Up' from the left menu
- 3) Click on the '**Create New Account**' link below the password box. (If you already have an account, just login by entering your Login ID and password.)
- 4) User Information fill out all the fields

| Create New Acco                  | unt                          |                                                                    | 0 |
|----------------------------------|------------------------------|--------------------------------------------------------------------|---|
| Create an account for a new user |                              |                                                                    |   |
| USER INFORMATION                 | User Information             |                                                                    |   |
| Manager                          | Type the indicated informati | on in the fields, make menu selections, and click Next to proceed. |   |
| lanager                          | * Login ID                   |                                                                    |   |
| rganization                      | * Password                   |                                                                    |   |
| ob Title                         | * Confirm Password           |                                                                    |   |
|                                  | * First Name                 |                                                                    |   |
|                                  | * Last Name                  |                                                                    |   |
|                                  | * Email Address              |                                                                    |   |
|                                  | * Section 508 Support        | Off 👻                                                              |   |
|                                  | * Language                   | English (US)                                                       |   |
|                                  | * Region                     | English (United States)                                            |   |
|                                  | * Time Zone                  | (GMT-05:00) Eastern Time (US and Canada)                           |   |
|                                  |                              |                                                                    |   |
|                                  | Next Cancel                  |                                                                    |   |

|                                                                                                    | Create New Account                                                                                                    | 0    |
|----------------------------------------------------------------------------------------------------|----------------------------------------------------------------------------------------------------|------|
| 5) <b>Manager</b><br>Leave the <i>last and first</i><br><i>name blank</i> and click on<br>the <b>Search</b> button. | Create an account for a new user.          User Information       Select Manager         MANAGER       Type a last name, first name or both and then click Search. Click the button to the left of the manager name and click Select Manager (or click Next if creating a new account).         Organization       Last Name | er's |
|                                                                                                    | Search<br>Back Next Cancel                                                                                                    |      |

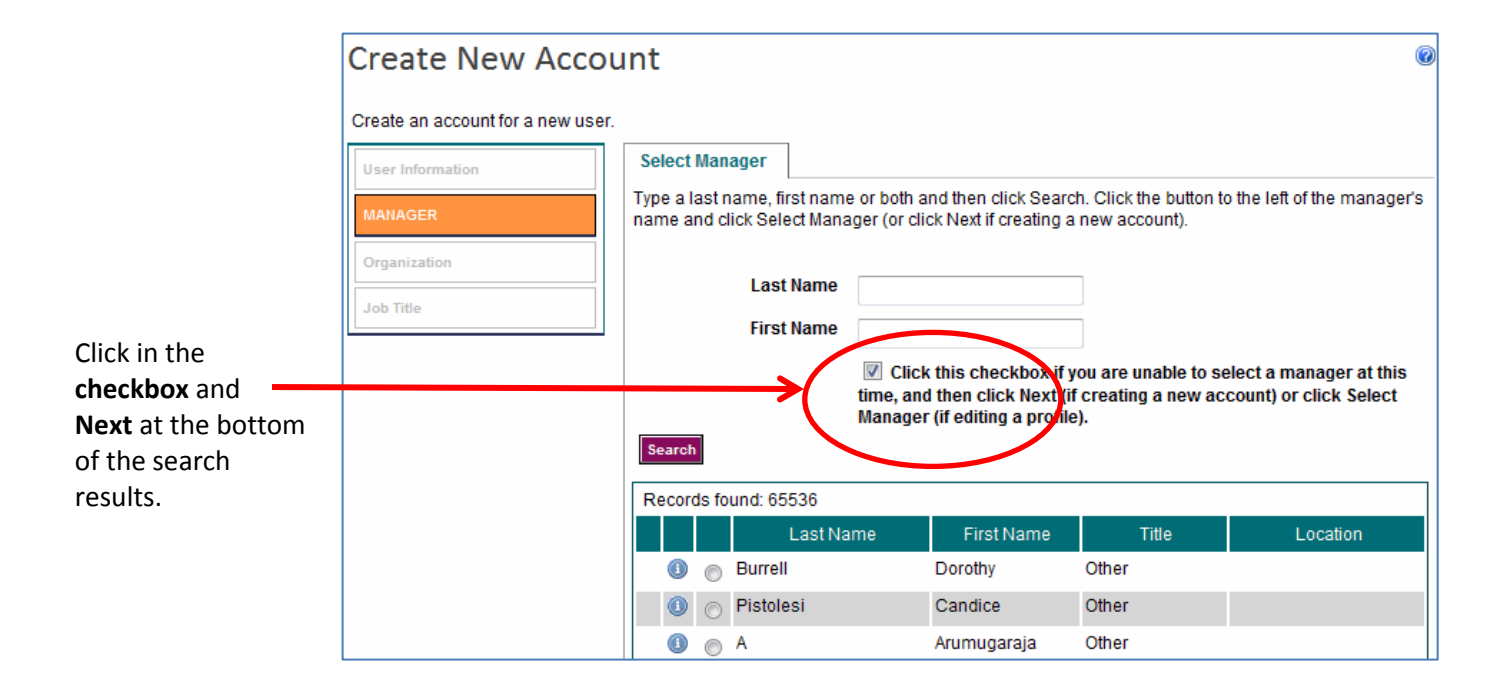

ſ

## 6) Organization

|                                              | Create New Account                                                                                                    |
|----------------------------------------------|----------------------------------------------------------------------------------------------------|
| Click the + sign in front of School Employee | Create an account for a new user.          User Information       Select Organization         Manager       Guest         ORGANIZATION       MDE         Job Title       Preservice         Image:       Professional Organization         Image:       School Employee                                                                                                    |
| Click in the box for <b>Washtenaw ISD</b>    | Back       Next       Cancel         Image: Shiawassee Regional ESD         Image: Shiawassee Regional ESD |
|                                              |                                                                                                    |

Back

Next

Cancel

| 7) Job Title                                                                                  | Create New Account                                                                                                    |  |  |
|-----------------------------------------------------------------------------------------------|----------------------------------------------------------------------------------------------------|--|--|
| Enter 'Search Text' such as<br>' <b>teacher'</b><br>and<br>click on the <b>Search</b> button. | Create an account for a new user.     User Information   Manager   Organization   JOB TITLE     Search Text   Search Type   All words     Search     Create   Back     Cancel                                                                                                    |  |  |
| Click in the circle of your<br>selection and then click on<br><b>Create.</b>                  | Job Title         Image: Student Teacher/Preservice         Image: Student Teacher/Teacher's Assistant         Image: Student Teacher         Image: Student Teacher |  |  |

You are done! You will get a message that says: Welcome to Michigan LearnPort! This is a one-time welcome page for new users that helps show them where to go next.

Back

Create

Cancel

These directions can also be found on the LearnPort webpage: <u>http://learnport.org/GettingStarted/DocumentsHandouts/HowtoRegister/tabid/338/Default.aspx</u>